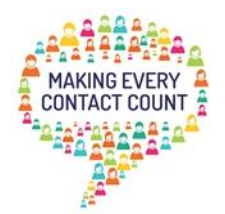

## Making Every Contact Count (MECC) E-learning Step by Step Guide – Wider Devon

## Introduction

The fundamental idea underpinning the Making Every Contact Count (MECC) approach is simple. It recognises that staff across health and care, local authority, voluntary sectors and other partner workforces have thousands of contacts every day with individuals and are ideally placed to support and promote health and wellbeing.

MECC is for everyone, it is not restricted to one person, job role, profession or organisation.

The MECC e-learning will contribute to individuals developing the competence and confidence to have brief conversations and help encourage others to change their behaviour, directing them to local services that can support them when appropriate.

Some learners may complete only the MECC e-learning, others may have been instructed to complete the e-learning in addition to a face to face MECC Healthy Conversation Skills course.

This guide will provide information on how to find the MECC e-learning, how to access and complete the e-learning, and details of how to provide evidence that you have completed the required e-learning (when required).

## What is included in the e-learning?

The MECC e-learning programme is an interactive resource designed to support learners in developing an understanding of public health and the factors that impact on a person's health and wellbeing. It focuses on how asking questions and listening effectively to people is a vital role for us all.

There are three sessions to complete: Session 1 – what is MECC and why it is important? Session 2 – how to have a MECC conversation Session 3 – signposting

Please note – session 3 'signposting' references the need to record how many MECC conversations you have, this *is not* the case in Devon. We hope people focus on practising and embedding the skills more consistently in their conversation style, not counting the number of conversations they have using these skills.

A fourth session called Five Ways to Wellbeing is highly recommended for completion as it offers information and resources in promoting emotional wellbeing, a valuable part of the wider MECC approach.

The estimated time to complete the three MECC sessions is around 1 hour. The Five Ways to Wellbeing session takes around 15-20 minutes. You may find it takes less time or more time, depending on personal experience.

## Routes to access the MECC e-learning

The MECC e-learning is available on the E-learning For Health (ELFH) web site. There is no charge to access the MECC e-learning.

There are two routes available to access the MECC e-learning:

- Register for an ELFH account
- Access the course without registering for an ELFH account

The benefits of registering for an ELFH account include receiving course completion certificates and having a permanent record of your learning, as well as being able to access a wider range of e-learning programmes available to registered users of the ELFH site.

It is recommended that if you require evidence of completing the e-learning that you register for an ELFH account.

If you cannot register for an account but require evidence of your learning, advice on how to do this is provided later in this Step by Step guide (p9-10).

## How to find the MECC e-learning

First go to the ELFH web site home page - www.e-lfh.org.uk

Once there click on the 'Programmes' tab, then scroll down until you find Making Every Contact Count in the Programme list. Click on the 'MECC' course title to be taken to the main MECC programme page

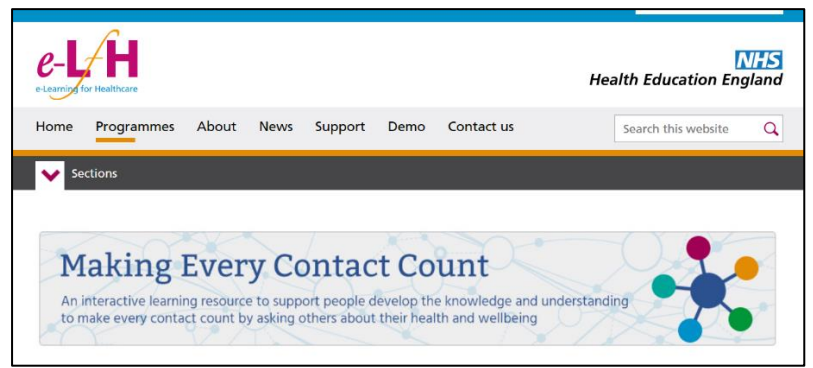

(IMAGE: MECC Programme page on ELFH - view of top section of page)

## How to access the MECC e-learning

Please scroll down towards the bottom of the MECC programme page to find the 'how to access' section

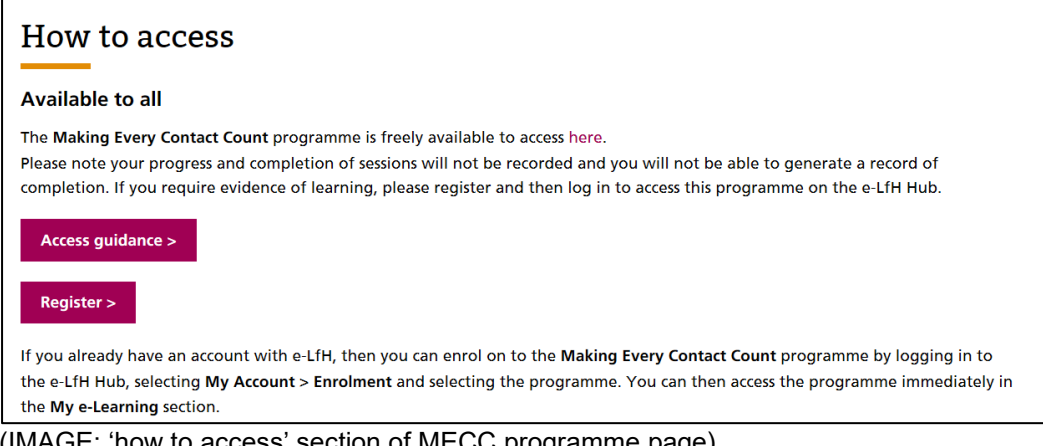

(IMAGE: 'how to access' section of MECC programme page)

The next step will depend on which option you have chosen -

- For 'Option A: registered user access' please go to page 4 •
- For 'Option B: unregistered access' please go to page 7

## **Option A: registered user access**

Existing ELFH account users

If you already hold an ELFH account, log in to your account as usual, select the 'My Account' tab, then select 'Enrolment' and find & select MECC. The programme will then be available in the 'My Learning' tab of your account home page.

(go now to 'completing the e-learning' on page 5)

How to register for an ELFH account

If you need to register for an ELFH account, click on the red 'register' button in the 'how to access' section on the MECC course page (see image on page 3 above), and you will be taken to the first screen in the 'registration' process. On this first page you will need to provide an e-mail address, then click the red 'register' button and follow instructions as prompted.

| -Ļ⁄ H                                                                                                    | Chat ? Search the e-lo                                                                                             |                                                                            |                                                  | Health Education England |
|----------------------------------------------------------------------------------------------------|----------------------------------------------------------------------------------------------------|----------------------------------------------------------------------------|--------------------------------------------------|--------------------------|
|                                                                                                    |                                                                                                    |                                                                            |                                                  | Hom                      |
|                                                                                                    |                                                                                                    |                                                                            |                                                  |                          |
| Registration                                                                                                    |                                                                                                    |                                                                            |                                                  |                          |
| -                                                                                                    |                                                                                                    |                                                                            |                                                  |                          |
|                                                                                                    |                                                                                                    |                                                                            |                                                  |                          |
|                                                                                                    |                                                                                                    |                                                                            |                                                  |                          |
| Ideally you should provide a wo                                                                                                    | k email address so that your registration results in the                                                           | e most appropriate access to e-lea                                         | arning content                                   |                          |
| Ideally you should provide a wor<br>NOTE: If you choose to use a p                                                                                                    | k email address so that your registration results in the<br>ersonal email address the available e-learning conten  | e most appropriate access to e-lea<br>t should be sufficient for volunteer | arning content<br>rs or for those registering fo | or personal use.         |
| Ideally you should provide a wor<br>NOTE: If you choose to use a p<br>Work email address                                                                                   | k email address so that your registration results in the<br>arsonal email address the available e-learning conten  | e most appropriate access to e-lea<br>t should be sufficient for volunteer | arning content<br>rs or for those registering fo | or personal use.         |
| Ideally you should provide a woi<br>NOTE: If you choose to use a p<br>Work email address                                                                                   | k email address so that your registration results in the<br>prisonal email address the available e-learning conten | e most appropriate access to e-lea<br>t should be sufficient for volunteer | arning content<br>rs or for those registering fo | or personal use.         |
| Ideally you should provide a woi<br>NOTE: If you choose to use a p<br>Work email address<br>Work email address                                                             | k email address so that your registration results in the<br>prsonal email address the available e-learning conten  | most appropriate access to e-lea                                           | arning content<br>rs or for those registering fo | or personal use.         |
| Ideally you should provide a wor<br>NOTE: If you choose to use a p<br>Work email address<br>Work email address<br>Confirm work email address                               | k email address so that your registration results in the<br>prsonal email address the available e-learning conten  | e most appropriate access to e-lea                                         | arning content<br>rs or for those registering fc | or personal use.         |
| Ideally you should provide a wor<br>NOTE: If you choose to use a p<br>Work email address<br>Work email address<br>Confirm work email address                               | k email address so that your registration results in the                                                           | e most appropriate access to e-lee                                         | arning content<br>rs or for those registering fo | or personal use.         |
| Ideally you should provide a woo<br>NOTE: If you choose to use a p<br>Work email address<br>Work email address<br>Confirm work email address                               | k email address so that your registration results in the<br>rsonal email address the available e-learning conten   | rmost appropriate access to e-lee                                          | arning content                                   | or personal use.         |
| Ideally you should provide a wor<br>NOTE: If you choose to use a p<br>Work email address<br>Work email address<br>Confirm work email address<br>Confirm work email address | k email address so that your registration results in the<br>prsonal email address the available e-learning conten  | e most appropriate access to e-lee                                         | arning content<br>rs or for those registering fo | or personal use.         |

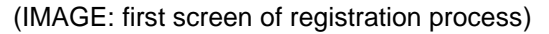

The registration process will vary for NHS and non-NHS workforces. All users will be asked for details of organisation and work role. If you are a non-NHS user, please note your organisation name and/or role description may not be listed – please select the closest or best match you can.

The ELFH site is designed primarily for use by NHS organisations and workforces but is freely available to anyone to use including non-NHS workforces.

There is additional guidance on how to register for an ELFH account available if needed, which includes specific video demonstration for NHS users and non-NHS users <a href="https://support.e-lfh.org.uk/get-started/registration/">https://support.e-lfh.org.uk/get-started/registration/</a>

Once you have finished the process to register for an account, you can use the search bar near the top of each page to type in Making Every Contact Count or MECC and find the MECC programme. Click on the course name to proceed.

## Completing the MECC e-learning

The three MECC sessions should be completed in order:

- what is MECC and why is it important?
- how to have a MECC conversation
- signposting

The Five Ways to Wellbeing session can be completed after the three MECC sessions are complete.

How to find your course certificate/evidence of completion

Once you have completed your sessions, please click in the 'My Activity' tab and click 'certificates' from the drop-down choices.

| Welcome Natalie | Log Out                                 | Home My                                       | e-Learning | My Account - My Activity - +                | 7 |
|-----------------|-----------------------------------------|-----------------------------------------------|------------|---------------------------------------------|---|
| My e-Learning   |                                         | View full catalo                              | ogue ★     | Reports<br>My Accou Certificates            |   |
|                 |                                         |                                               |            | Natalie Winterton<br>Primary Email Address: |   |
| •               | Making Every<br>Contact Count<br>(MECC) | Alcohol and<br>Tobacco Brief<br>Interventions | •          | Place of Work:<br>Unknown location   Update |   |

## Then select the MECC programme on the left hand side

| ome Natalie   Log Out |        | Home | My e-Learning | My Account -           | My Activity - | * 🗣 |
|-----------------------|--------|------|---------------|------------------------|---------------|-----|
| tificates             |        |      |               |                        |               |     |
| anouteo-              |        |      |               |                        |               |     |
|                       |        |      |               |                        |               |     |
| ertificates           |        |      |               |                        |               |     |
| Select Programme      |        | Cert | ificates      |                        |               | ]   |
| Select Programme      | itions | Cert | ifficates     | view available certifi | icates        |     |

The certificates available will appear in the right-hand side of the page view – those with a gold colour ribbon icon are complete.

| e-L∕H                     | Chat ? Search the e | ə-learning | q                               |                       | Health        | Education | England |              |      |         |
|---------------------------|---------------------|------------|---------------------------------|-----------------------|---------------|-----------|---------|--------------|------|---------|
| Welcome Natalie   Log Out |                     | Home       | My e-Learning                   | My Account +          | My Activity + | *         | •       |              |      |         |
| Certificates              |                     |            |                                 |                       |               |           |         |              |      |         |
| Certificates              |                     |            |                                 |                       |               |           |         |              | Ribb | on icon |
| Select Programme          | Interventions       | Certif     | Icates<br>Making Every Con      | tect Count (In=CC)    |               |           | 7       | $\checkmark$ |      |         |
| Making Every Contact Cou  | nt (MECC)           |            | What is MECC an                 | d Why it Important?   |               |           |         |              |      |         |
|                           |                     |            | How to Have a ME<br>Signposting | C Conversation        |               | <u>م</u>  |         |              |      |         |
|                           |                     | _          | Five Ways to Well               | bang (Optional Learni | ing)          | J         |         |              |      |         |

Click on the ribbon icon to download and save a certificate. If you need to provide evidence of completion for your MECC trainer(s) you can e-mail or print it for them (they will have told you what their preference is).

Alternatively, if you cannot download a certificate please click on the 'My e-Learning tab' and then select the MECC programme. This will list your completed sessions – you can take a screenshot of that page view as evidence instead of a certificate. Please see the example below (dates will show when the sessions were completed, and a gold ribbon icon indicates successfully completed).

| Home My e-Learning My Account - My Activi<br>My<br>Vhat is MECC and Why is it Important?<br>ast accessed: 29 Apr 2020 | ty - 🔶 💽                                                                                                    |
|----------------------------------------------------------------------------------------------------|----------------------------------------------------------------------------------------------------|
| My<br>Vhat is MECC and Why is it Important?<br>ast accessed: 29 Apr 2020                                              | e-Learning   Full catalogue                                                                                                    |
| Vhat is MECC and Why is it Important?<br>ast accessed: 29 Apr 2020                                                    | * 🗟 🕻                                                                                                    |
| Vhat is MECC and Why is it Important?<br>ast accessed: 29 Apr 2020                                                    | * 🗟 🕻                                                                                                    |
|                                                                                                    |                                                                                                    |
| Iow to Have a MECC Conversation<br>ast accessed: 29 Apr 2020 📉                                                        | * 🗟 🕻                                                                                                    |
| ignposting<br>ast accessed: 29 Apr 2020                                                                               | * 🗟 🕻                                                                                                    |
| ive Ways to Wellbeing (Optional Learning)<br>ast accessed: 30 Apr 2020                                                | * 🗟 🕻                                                                                                    |
|                                                                                                    | ast accessed: 29 Apr 2020<br>iignposting<br>ast accessed: 29 Apr 2020<br>iive Ways to Wellbeing (Optional Learning)<br>ast accessed: 30 Apr 2020 |

If you are unsure how to take and save a screenshot, please follow the instructions on page 11.

## **Option B: un-registered access**

Please remember that as an un-registered user your progress in completing the e-learning will not be saved.

It is recommended to register as a user if you need evidence of your learning, but if you cannot do this then information is provided in Step 8 regarding evidence of completion for un-registered users.

TOP TIP - It may be helpful to first read through all the steps to familiarise yourself with what you need to do, and then start your e-learning by initiating Step 1.

<u>Step 1</u>

In the 'how to access' section of the MECC Course programme web page, click on the word 'here'

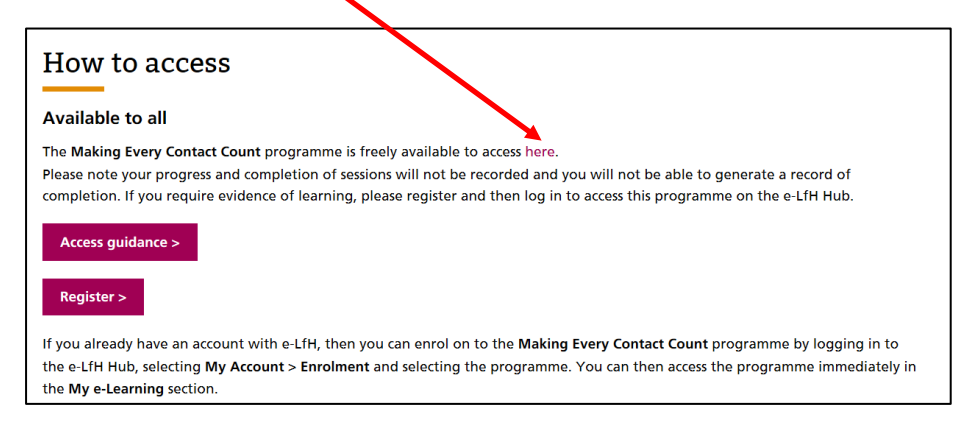

### Step 2

You will see the MECC programme page - click the red 'view' button:

| <i>ί</i> Η                                                            | Search the e-learning                                                                                                    | Q 🔽                                                               | Health Education England           |
|-----------------------------------------------------------------------|----------------------------------------------------------------------------------------------------|-------------------------------------------------------------------|------------------------------------|
|                                                                       |                                                                                                    |                                                                   | Home                               |
|                                                                       |                                                                                                    |                                                                   |                                    |
| Making Every Contac                                                   | Count (MECC)                                                                                                    |                                                                   | View Log in                        |
| Programme inform                                                      | tion                                                                                                    |                                                                   |                                    |
| Title:<br>Making Every Contact C                                      | unt (MECC)                                                                                                    |                                                                   |                                    |
| Description:<br>The MECC e-learning pro<br>wellbeing. It focuses on h | ramme is designed to support learners in developing an unders<br>w asking questions and listening effectively to people is a vital r | standing of public health and the factors the<br>role for us all. | at impact on a person's health and |
| A MECC interaction takes<br>engagement approaches.                    | a matter of minutes and is not intended to add to existing busy v                                                                    | workloads, rather it is structured to fit into a                  | and complement existing            |
| MECC is for everyone, it                                              | not restricted to one person, profession or organisation.                                                                            |                                                                   |                                    |
| The MECC programme c                                                  | nprises three sessions and should take around 1 hour to compl                                                                        | lete.                                                             |                                    |

# <u>Step 3</u>

You will see a list of the three MECC sessions along with the Five Ways to Wellbeing session. Click on the first session title

| e-L/H                                                           | Chat ? Search the e-learning Q             | NHS<br>Health Education England |
|-----------------------------------------------------------------|--------------------------------------------|---------------------------------|
|                                                                 |                                            | Home                            |
| Panel View                                                      |                                            | Full catalogue                  |
| Full catalogue > Making Every Contact C                         | Count (MECC)                               |                                 |
| Full catalogue                                                  | What is MECC and Why is it Important?      | •                               |
| Preview] - Multiprofessional                                    | I Supervisor                               | •                               |
| e-Learning build 1 (MSE)  Constant Accessible Information Stand | dard (AIS)                                 | 0                               |
| Act Now (ACT)                                                   |                                            |                                 |
| Acute Medicine (ACUMEN)                                         | Signposting                                |                                 |
| Acute NIV (NIV)                                                 | Five Ways to Wellbeing (Optional Learning) | 0                               |
| Adolescent Health Programm                                      | me (AH)                                    | •                               |
| <ul> <li>Advanced Course in Skin Ca<br/>(e-LPRAS)</li> </ul>    | ancer                                      |                                 |
| Advanced Radiotherapy (AR                                       | RT)                                        |                                 |

<u>Step 4</u> You will see this screen, click the red 'play' button:

| e-J∕Ĥ                                                                                                    | Live ? Search the e-learning               | Q V Health Education Eng | HS<br>land |
|----------------------------------------------------------------------------------------------------|--------------------------------------------|--------------------------|------------|
|                                                                                                    |                                            | н                        | ome        |
| Panel View                                                                                                    |                                            | Full cata                | logue      |
| Full catalogue > Making Every Contact Count (MECC                                                                                         | C) > What is MECC and Why is it Important? |                          |            |
| <ul> <li>Full catalogue</li> <li>Full catalogue</li> <li>IPreview] - Multiprofessional Supervisor<br/>e-Learning build 1 (MSE)</li> </ul> | What is MECC and Why is it Important?      | 0                        | Play       |
| Accessible Information Standard (AIS)                                                                                                    |                                            |                          |            |
| Act Now (ACT)                                                                                                    |                                            |                          |            |
| Acute Medicine (ACUMEN)                                                                                                    |                                            |                          |            |
|                                                                                                    |                                            |                          |            |

# <u>Step 5</u>

A pop-up box will appear to check if you want to continue without logging in/registering – select 'continue'

|                                                                              | Live ? Search the e-learning Q                                                                                                    | lealth Educa |
|------------------------------------------------------------------------------|----------------------------------------------------------------------------------------------------|--------------|
|                                                                              | Play Content - What is MECC and Why is it Important?                                                                                                    |              |
| Panel View<br>ue > Making Every Contact Coun                                 | You are not currently logged in. If you want your learning activity recorded against your user account, please log in or register. Otherwise continuing to the learning content from here will not record any learning activity on your account. |              |
| l catalogue<br>[Preview] - Multiprofessional Sup<br>e-Learning build 1 (MSE) | Cancel Login/Register Continue                                                                                                    |              |
| Accessible Information Standard                                              | (AIS)                                                                                                    |              |
| Act Now (ACT)                                                                |                                                                                                    |              |
| Acute Medicine (ACUMEN)                                                      |                                                                                                    |              |

## <u>Step 6</u>

You will now see the home page of the session. Proceed with completing the session as prompted by the instructions on-screen.

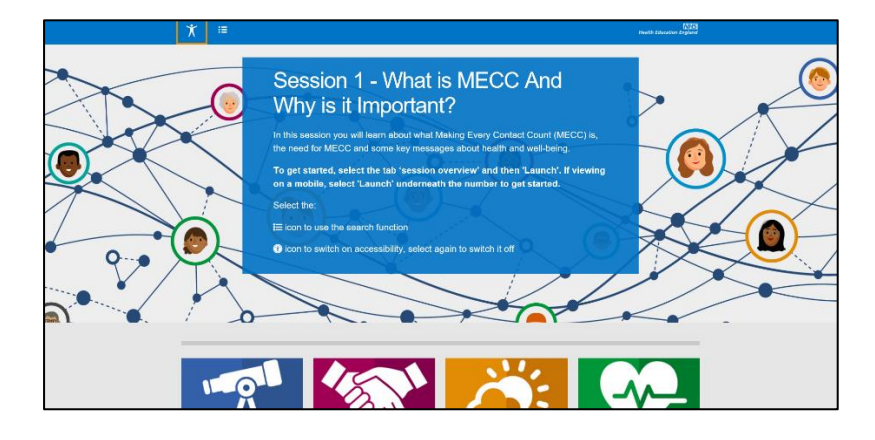

# <u>Step 7</u>

When you reach the end of the first session, click on the 'home' icon (example below) to return to the home page of the first session.

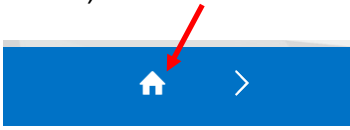

# <u>Step 8</u>

To successfully complete the session all individual sections must have a green tick. A green tick will only appear when all content has been viewed, and all quiz questions answered correctly for that section.

If any do not, please click on the section(s) without a green tick to go back and fully complete it.

The image below shows one section without a green tick – this session is not yet fully complete.

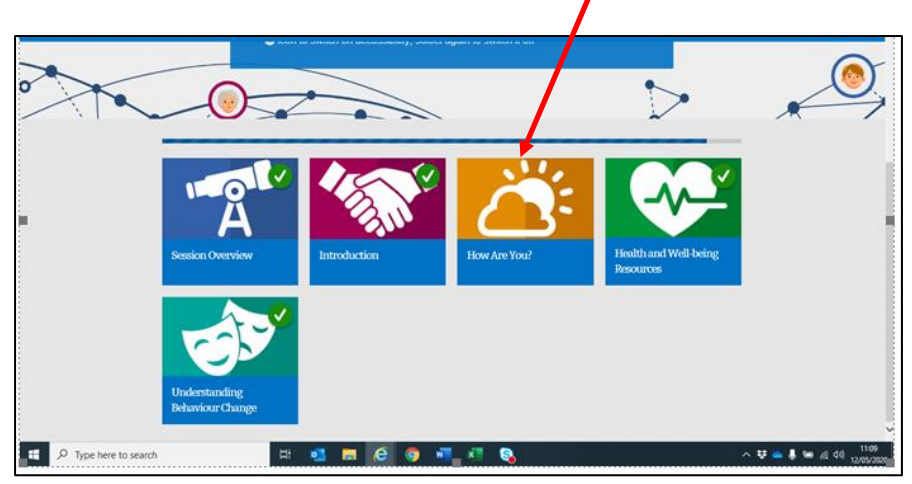

If you <u>do not</u> require evidence of completion of your e-learning, please go now to Step 9.

If you <u>do</u> need evidence of completion, please read this information carefully: <u>IMPORTANT</u> – if you are a non-registered user but need to provide evidence of completion, you will need to take a screenshot of the home page of the completed session showing a full set of green ticks.

Please take this screenshot <u>before</u> closing any individual session window once you close an individual session window you cannot return to your previous progress (as an unregistered user your progress and learning will not be saved).

You can save your screenshot into a word document or e-mail – see page 11 if you need guidance on this.

## <u>Step 9</u>

Once you have successfully completed the session (and taken a screenshot if needed) click the cross in the top right-hand corner of the window to close it. You will return the screen with a list of all the sessions again (image shown in step 3 above).

## <u>Step 10</u>

Select the second session by clicking on the title and follow steps 4 - 9 again.

## <u>Step 11</u>

Select the third session by clicking on the title and follow steps 4 – 9 again.

## <u>Step 12</u>

You have completed the three MECC e-learning sessions – congratulations!

## <u>Step 13</u>

If you wish, you can now also complete the recommended (optional) Five Ways to Wellbeing session.

## <u>Step 14</u>

This step is only for users required to share evidence that they have completed the three MECC e-learning sessions – please send your three screenshots to your MECC trainer according to their instructions (usually via e-mail or printed copy handed over in person)

## How to take and save a screenshot

When you can see on your screen the web page/view required, press and hold the 'Ctrl' and 'PrtSc' keys on your keyboard at the same time.

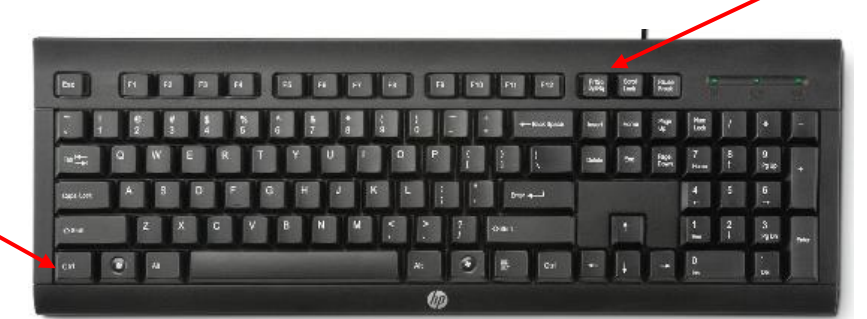

(NB - on laptop keyboards the 'PrtSc' button may be to one side of the space bar and not at the top of the keyboard)

Depending on your preference either open a new email or a new word document, and then right click with your mouse into the body of that email or document and click 'paste'. The image should then appear.

You can then send the e-mail with the image(s) in it or save the word document and include it as an attachment to an e-mail to be sent to your trainer. Or print the word document if you need to show the evidence of completion to a trainer in person.

(COMPILED: MAY 2020)